## **Correct i-STAT Results**

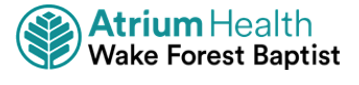

Inpatient Nurse, Respiratory Therapists & Radiology Tech Clinical Staff

Tip Sheet

If Point of Care (POC) Test results needs editing, follow the steps below to make the appropriate chart corrections.

# **Clerical Errors Policy Statement**

- Immediately notify providers of the affected patients. ٠
- If results are already posted in WakeOne or other electronic health records, it is imperative that ٠ incorrect results be corrected immediately.
- The testing staff member is responsible for correcting the electronic health record and all associated ٠ documentation.

Ensure that the result printouts or other documentation in the user site are corrected.

- Corrections should always include the following information:
  - Full name and credentials of the provider that was notified
  - Date and Time of notification
  - Name of the person that notified the provider
- File an RL6 report

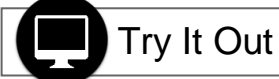

1. Click **Chart** (or open the patient's active encounter).

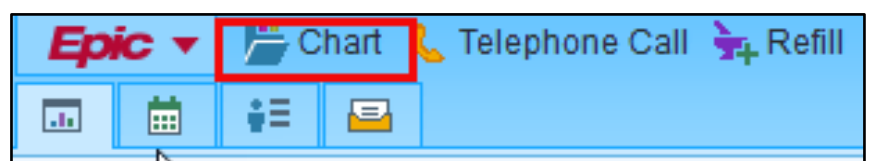

2. Search and Select patient.

| Patient Lookup            |                    |           |        | ×              |
|---------------------------|--------------------|-----------|--------|----------------|
| Patient Search Re         | cent Patients      |           |        |                |
| Name/MRN:                 |                    | EPI ID:   |        |                |
| SSN:                      | 2                  | Sex:      | Q      |                |
| Birth Date:               |                    | Zip Code: |        |                |
| Phone #:                  |                    |           |        |                |
| □ <u>U</u> se sounds-like | □ My patients      |           |        |                |
| <u>N</u> ew               | Eind Patient Clear |           | Accept | <u>C</u> ancel |

Once the patient's chart is open, find the dropdown next to the activity tabs. 3.

| 📛 Acdc, Isaiah-PHXCT 🛛 🗙 |             |          |        |         |           |          |         |           |          | BLAIF  | R-PHXRNA A. | Phoe          | enix | Q |
|--------------------------|-------------|----------|--------|---------|-----------|----------|---------|-----------|----------|--------|-------------|---------------|------|---|
| € → p Chart Review       | SnapShot    | Synorsis | 🔒 Tran | History | Allergies | Problems | Demo    | Encounter | Docum    | Letter |             |               | •    | ş |
| Snapshot Report          |             |          |        |         |           |          |         |           |          |        |             |               |      | ? |
| C 🖁 👪 🖷 🕞 Snar           | shot Report | ]        |        |         |           |          |         |           | Snapshot | Report | ,           | <i>p</i> -    | ρļ   | Ð |
| ා Transplants            |             |          |        |         |           | Specia   | lty Com | ments     |          |        |             | Edi<br>Show a | it   | ^ |

4. Select Enter Edit Results activity.

|   | Bilirubin             |  |
|---|-----------------------|--|
|   | BPAReview             |  |
| 8 | Cancer Staging        |  |
| 뗾 | Care Teams            |  |
| • | Chart <u>R</u> equest |  |
| e | Document <u>L</u> ist |  |
| Ŷ | Encounters •          |  |
| ۲ | Enter/Edit Results    |  |
| • | Episodes of Care      |  |
| 7 | FYI                   |  |

5. Click Clear Filters button.

| I | Enter/Edit Results                         |                                               |              | 0 Z X         |
|---|--------------------------------------------|-----------------------------------------------|--------------|---------------|
| I | Preview - CRefresh (11:15 AM) + Ext Result | 🖋 Edit 🗙 Ca <u>n</u> cel Order 🤸 Reflex Order |              | <i>şı</i> -   |
|   | Eilters Outstanding Orders Default Types   |                                               |              | Clear Filters |
|   | Date/Time Test                             | Auth. MD                                      | Order Status | Result Status |

a. If you want to filter your 'clear filters' results, click the Filter button and select the checkbox next to your desired result type.

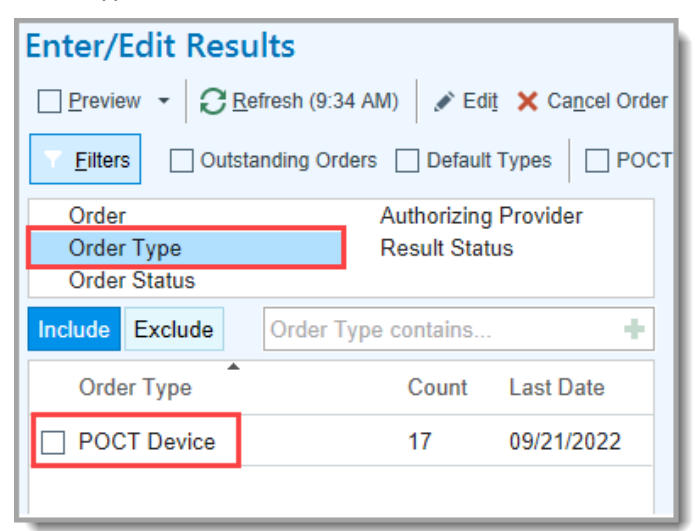

6. Single select the correct result to edit, and then select the Edit button to proceed.

| E | Enter/Edit Results                         |                                 |                    |              |               |  |  |  |  |  |
|---|--------------------------------------------|---------------------------------|--------------------|--------------|---------------|--|--|--|--|--|
|   | ▼ Eilters Outstanding Orders Default Types |                                 |                    |              |               |  |  |  |  |  |
| Г | Date/Time                                  | Test                            | Auth. MD           | Order Status | Result Status |  |  |  |  |  |
|   | Today at 09:56                             | AMB POCT ISTAT BLOOD GAS DEVICE | Jair A Acevedo, PT | Completed    | Final result  |  |  |  |  |  |
|   | Today at 09:54                             | POCT RAPID STREP A              | Jair A Acevedo, PT | Completed    | Final result  |  |  |  |  |  |

- 7. The documentation pane will open.
- 8. Update the below fields accordingly.

Note: If you are <u>not</u> the person that collected the sample, remove your name in the Collected by field and leave blank. Note: Remove results from the Value field and leave blank.

| Collected by:             |                                             | Technician: |                                                                                   |
|---------------------------|---------------------------------------------|-------------|-----------------------------------------------------------------------------------|
| Collection date: 9/3/2022 | ti j                                        | Providers   |                                                                                   |
| Collection time: 10:50 PM | Ð                                           | Billing:    | RODRIGUEZ, RICARDO JORGE                                                          |
| No collection informati   | on available                                | Resulting:  |                                                                                   |
| Components Sensitiv       | ities Narrati <u>v</u> e <u>I</u> mpression |             |                                                                                   |
| Component                 | Value Flags Low High Ref Rat                | nge Units C | comment                                                                           |
| ISTAT - SAMPLE            | CAPILLA                                     |             |                                                                                   |
| POC POTASSIUM             |                                             | C           | out of Instrument Range-Questionable results-repeated- Lab billing notified.9/6/2 |

#### **Correct a Sample Misidentification:**

- 1. Clear the erroneous documentation in the Value field. This field should now look blank.
- 2. Enter a **Comment** of **Invalid Result, Patient Sample Misidentification, Notified** <*enter the full name of the provider that was notified with credentials and the date and time of notification BY the name of the person that notified the provider>.*
- 3. Click Accept.

 $\bigcirc$ 

| Components Sensitivities | Narrative Impression |                         |         | Result       |              |                                    |
|--------------------------|----------------------|-------------------------|---------|--------------|--------------|------------------------------------|
| Component                | Value Flags L        | ow High Ref Range Units | Comment | Result date: | 9/21/2022    | ÷                                  |
| ISTAT - SAMPLE           | UMBILICAL            |                         |         | Result time: | 12:55 PM     | R                                  |
| POC PH                   | 0                    |                         | θ       | Abnormal     | Abnormal     |                                    |
| PCO2, POC                | 0                    | mmHg                    | 9       | Status:      | Final-Edited |                                    |
| POC PO2                  | 0                    | mmHg                    | θ       |              |              |                                    |
| HCO3, POC                | Not Calculat         | mmo                     |         |              |              |                                    |
| POC BASE EXCESS          | Not Calc             | mmo                     |         |              |              |                                    |
| POC O2 SAT               | Not Calculat         | %                       |         |              |              |                                    |
| POC FIO2                 | Not Entered          |                         |         |              |              |                                    |
|                          |                      |                         |         |              |              | Accept Accept/Next Discard Changes |

#### **Correct Erroneous Temperature Corrected Blood Gas Results in WakeOne:**

- 1. Clear the erroneous documentation in the Value field. This field should now look blank.
- 2. Enter a **Comment** of **Invalid Patient Temperature**, **Notified**, *<*enter the full name of the provider that was notified with credentials and the date and time of notification BY the name of the person that notified the provider>.
- 3. Click Accept.

| Components Sensitivities | Narrative Impression |                              |   | Result       |              |                        |                   |
|--------------------------|----------------------|------------------------------|---|--------------|--------------|------------------------|-------------------|
| Component                | Value Flags Low      | High Ref Range Units Comment |   | Result date: | 9/21/2022    |                        |                   |
| ISTAT - SAMPLE           | UMBILICAL            |                              |   | Result time: | 12:55 PM     |                        | P                 |
| POC PH                   | θ                    |                              | 9 | Abnormal     | Abnormal     |                        |                   |
| PCO2, POC                | 0                    | mmHg                         | 9 | Status:      | Final-Edited |                        |                   |
| POC PO2                  | θ                    | mmHg                         | 0 |              |              |                        |                   |
| HCO3, POC                | Not Calculat         | mmo                          |   |              |              |                        |                   |
| POC BASE EXCESS          | Not Calc             | mmo                          |   |              |              |                        |                   |
| POC 02 SAT               | Not Calculat         | 9%                           |   |              |              |                        |                   |
| POC FI02                 | Not Entered          |                              |   |              |              |                        | , v               |
|                          |                      |                              |   |              |              | ✓ Accept ✓ Accept/Next | X Discard Changes |

## Flag Questionable i-STAT Results if Posted to WakeOne:

- 1. Clear the erroneous documentation in the Value field for ALL questionable results. This field should now look blank.
- 2. In the first **COMMENT** section, enter the following text: **QUESTIONABLE i-STAT RESULTS, NOTIFIED,** <*enter the full name of the provider that was notified with credentials and the date and time of notification BY the name of the person that notified the provider*>.

#### 3. Click Accept.

| Components Sensitivities | Narrative Impression |                              |   | Result       |                                     |
|--------------------------|----------------------|------------------------------|---|--------------|-------------------------------------|
| Component                | Value Flags Low H    | High Ref Range Units Comment |   | Result date: | 9/21/2022                           |
| ISTAT - SAMPLE           | UMBILICAL            |                              |   | Result time: | 2:55 PM                             |
| POC PH                   | θ                    |                              | 0 | Abnormal:    | Abnormal D                          |
| PCO2, POC                | Θ                    | mmHg                         | 0 | Status:      | Final-Edited                        |
| POC PO2                  | 9                    | mmHg                         | 0 |              |                                     |
| HC03, POC                | Not Calculat         | mmo                          |   |              |                                     |
| POC BASE EXCESS          | Not Calc             | mmo                          |   |              |                                     |
| POC 02 SAT               | Not Calculat         | %                            |   |              |                                     |
| POC FI02                 | Not Entered          |                              |   |              |                                     |
|                          |                      |                              |   |              | Accept Accept/Next X Discard Change |

### Flag Tests that were Not Ordered by the Physician:

- 1. DO NOT REMOVE ANY TEST RESULTS
- In the first COMMENT section, enter the following text: TESTING PERFORMED WITHOUT PHYSICIAN ORDER CREDIT PENDING, NOTIFIED, <enter the full name of the provider that was notified with credentials and the date and time of notification BY the name of the person that notified the provider>.
- 3. Once the result has been correct, file an RL6 with Compliance.